# SENCOR®

Application for Scooter ONE 2020

USER'S MANUAL

# Safety notice

You do not need to have an app installed on your mobile device to operate the scooter. For safety reasons, never use the app while riding a scooter. The application offers an overview of statistics after the ride, as well as adjustment of settings, including additional functions, before you begin the ride.

# Installing the app

The **SENCOR SCOOTER** app is available for download at the Play Store (Android) and the App Store (iOS).

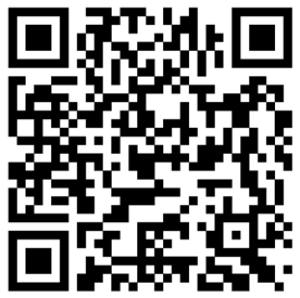

QR code to download the app from the Play Store

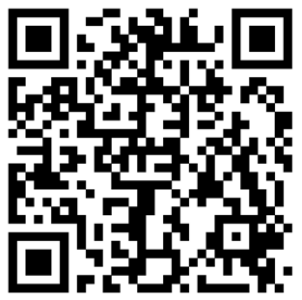

QR code to download the appl from the App Store

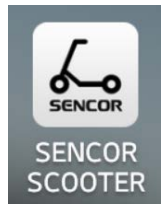

Icon of the app

After successfully installing the app, turn on the Bluetooth connection on your mobile device and turn on the scooter. Then launch the app on your mobile device. Searching for available devices will begin automatically. You will see the name of the devices found on the screen, e.g. "Sencor957868". Press the name of the device to confirm its selection and enter the application.

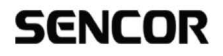

Searching for bluetooth devices

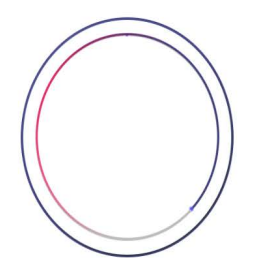

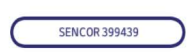

Connecting your scooter to the app

You will then be prompted to enter a Bluetooth connection password. If you have not already changed the preset password in the application, use the code "000000". You can use the "Remember Password" feature to store your password. Afterwards, you will not be repeatedly asked to enter the password from this device.

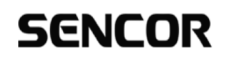

Please enter a Bluetooth password

Factory password is "000000"

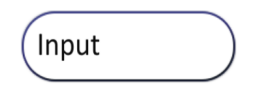

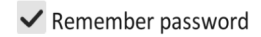

Confirm

# Home screen

After successfully searching and confirming the device, the main application screen appears with the following items:

# SENCOR

**SENCOR 399439** 

Α В C Speed limit 20.0km/h D Е F G CONNECTION UNLOCK OFF SETTINGS Т Ó H ( J CRUISE CONTROL DETAILS

#### A Current speed indicator

#### B Scooter battery charge indicator

Warning: The indicator is only indicative and the individual charge levels have a wide range (for example, 90-100% corresponds to full battery status).

# C Indicative notice

Depends on selected riding mode and custom settings

#### Bluetooth pairing Re-pairing or switching between

multiple scooters

### E Lock

Locking blocks the scooter motor and an acoustic signal sounds when the scooter is moving. Warning: This is not a way to prevent the scooter from being stolen.

#### Scooter lights

The front and rear scooter lights come on when this function is activated.

## G Settings

- Riding mode
- Ride data

#### J Cruise control

Change the speed from which the cruise control is activated in Settings.

# Setting the application and riding properties of the scooter

| < Settings                                                                              |                                          |
|-----------------------------------------------------------------------------------------|------------------------------------------|
| Unit: KPH                                                                               |                                          |
| Set Bluetooth password                                                                  | $\bigcirc$                               |
| Cruise control                                                                          |                                          |
| Cruise control speed                                                                    | 5km/h                                    |
|                                                                                         |                                          |
| Battery capacity                                                                        | 7.8Ah 📎                                  |
| Please choose the matching battery capaci<br>depends on the size of the remaining miles | ty, the battery capacity age statistics. |
| Energy recovery level                                                                   | Adaptive                                 |
| Riding mode                                                                             | Comfort mode >                           |
| Comfort mode speed limit valu                                                           | ue 20km/h                                |
|                                                                                         | <b>—</b> ●                               |
| Headlight switch                                                                        | OFF                                      |

- Unit: KPH/MPH
- Set Bluetooth Password: Allows you to change the preset password "000000" for Bluetooth connection of the app to your scooter. Press to select a field to fill, enter a 6-digit numeric code, and then press the next field to fill.
- **Cruise control:** ON / OFF Note: While driving, active cruise control is automatically deactivated when using a mechanical handbrake or speed control.
- **Cruise control speed:** With cruise control mode on, it is possible to set the speed from which cruise control activates when driving at the same speed (the same speed must be maintained for approximately 5 seconds). Its activation is indicated by an acoustic signal.

- **Battery capacity:** The set value depends on the inserted battery. Do not change the battery capacity setting.
- **Riding mode:** Sport mode allows you to achieve higher speeds, but it is more demanding on the battery.
- **Speed limit:** The maximum speed limit can be adjusted for the current mode.
- Headlight switch: ON / OFF